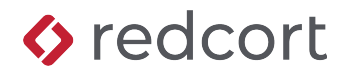

# **Administrator Quick Reference**

Virtual TimeClock Pro<sup>®</sup>

Your time clock program runs in either User or Administration mode. User mode is where workers clock in and out and view their timecard. Administration mode is where program administrators and managers edit and print timecards, close payroll, and configure the time clock options. This quick reference guide covers the Administrative mode of Virtual TimeClock.

## **Turning Administration On**

To enter Administration mode, select **Turn Administration On** from the *File* menu. If security is enabled, you will be required to enter your administrator or manager password to turn on Administration.

## What's In This Quick Reference?

| Administrative Actions           | 3  |
|----------------------------------|----|
| Editing & Deleting Entries       | 3  |
| Adding Manual Entries            | 4  |
| Printing Timecards               | 5  |
| Exporting Reports                | 5  |
| Payroll Approval                 | 6  |
| Messaging                        | 7  |
| Configuration Overview           | 8  |
| Users                            | 9  |
| Departments                      | 10 |
| Overtime                         | 10 |
| Auto Time Additions & Deductions | 11 |
| Shifts                           | 11 |
| Schedules                        | 12 |
| Leave Categories                 | 13 |
|                                  |    |

| Groups Configuration           | 14 |
|--------------------------------|----|
| Display Groups                 | 14 |
| Activities                     | 15 |
| Out Memos                      | 15 |
| Breaks & Lunches               | 16 |
| Report Writer                  | 16 |
| System Configuration           | 18 |
| Payroll Settings               |    |
| Time Settings                  | 19 |
| Security                       | 19 |
| Licenses                       | 20 |
| Program Logs                   | 20 |
| Database                       | 21 |
| Backup Schedule                | 22 |
| Assistance & Technical Support | 22 |

## **Administrative Actions**

The administration window consists of an administrative toolbar and an in & out list of users showing their current status. Each administrative action is discussed below.

| •••                              | Virtual TimeClock Pro Adr | ninistration • 1:01 Pl | N          |             |                       |
|----------------------------------|---------------------------|------------------------|------------|-------------|-----------------------|
| Entry Editor Add Entry Add Leave | Reports v Expo            | ort Approval           | Messa      | ging Backup | ද်ိုင်ငံ<br>Configure |
| In Name                          | Status                    | Date                   | Time       | Elapsed     | Msgs                  |
| Allerton, Mary                   | Out for the Day           | Yesterday              | 1:39 PM    |             |                       |
| Browne, Peter                    | Binding                   | Today                  | 8:15 AM    | 4:46        |                       |
| Doty, Edward                     | Graphics                  | Today                  | 8:00 AM    | 5:01        | 1                     |
| English, Thomas                  | Paid Break                | Today                  | 11:56 AM   | 1:05        |                       |
| Howland, John                    | Printing                  | Today                  | 8:00 AM    | 5:01        | 3                     |
| 🚔 Rigsdale, Alice                | Lunch                     | Today                  | 12:58 PM   | 0:03        | 2                     |
| Standish, Rose                   | Out                       | Thu, Nov 30            | 5:02 PM    |             |                       |
| Story, Elias                     | Front Counter             | Today                  | 8:00 AM    | 5:01        | 2                     |
| Wilder, Roger                    | Graphics                  | Today                  | 8:15 AM    | 4:46        | 1                     |
| Administration Mode              | John Howland (Ac          | Iministrator)          | Sample Dat | a           | 0                     |

## **Editing & Deleting Entries**

Entries can be selected by worker for any date range. Once the selected entries have been displayed, you can modify or delete them. Click **Entry Editor**.

| •••             |                            | Ent        | ry Editor              |           |               |             |
|-----------------|----------------------------|------------|------------------------|-----------|---------------|-------------|
| Select Entries  | Edit Entry Add Entries Add | Leave Ir   | nsert Break Insert Lur | nch       |               | ×<br>Delete |
| Name            | Start Date                 | Start Time | Stop Date              | Stop Time | Activity      | Hours       |
| Browne, Peter   | Tue 12/5/23                | 8:15 AM    |                        |           | Binding       |             |
| Doty, Edward    | Tue 12/5/23                | 8:00 AM    |                        |           | Graphics      |             |
| English, Thomas | Tue 12/5/23                | 8:30 AM    | Tue 12/5/23            | 11:56 AM  | Front Counter | 3.50        |
| English, Thomas | Tue 12/5/23                | 11:56 AM   |                        |           | Paid Break    |             |
| Howland, John   | Tue 12/5/23                | 8:00 AM    |                        |           | Printing      |             |
| Rigsdale, Alice | Tue 12/5/23                | 8:01 AM    | Tue 12/5/23            | 12:58 PM  | Front Counter | 5.00        |
| Rigsdale, Alice | Tue 12/5/23                | 12:58 PM   |                        |           | Lunch         |             |
| Story, Elias    | Tue 12/5/23                | 8:00 AM    |                        |           | Front Counter |             |
| Wilder, Roger   | Tue 12/5/23                | 8:15 AM    |                        |           | Graphics      |             |
|                 |                            |            |                        |           |               |             |

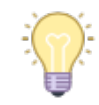

Double-click an entry to edit the punch time.

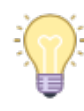

Modified entries are flagged with an 'M' on timecard reports.

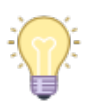

Timecards can also be edited from the toolbar of the report window.

#### **Clearing Entry Errors**

Virtual TimeClock will automatically prompt users returning to work when they have missed a prior clock out. The entry is flagged and marked with an error on their timecard. A time clock manager or administrator can use the Entry Editor (see below) to enter the correct stop time and uncheck "Stop Error" checkbox for a missed clock out. Learn more about the <u>missed stop</u> feature.

|                 |             | Entry Editor                        |               |       |
|-----------------|-------------|-------------------------------------|---------------|-------|
|                 | Name:       | Edward Doty                         |               |       |
| Name            | Activity:   | Graphics                            | ctivity       | Hours |
| Allerton, Mary  |             |                                     | Front Counter | 0.25  |
| Allerton, Mary  | Shift:      | Unassigned                          | Paid Break    | 0.00  |
| Browne, Peter   | Date:       | 12/04/23 🗘 🛗                        | Front Counter | 0.00  |
| Browne, Peter   | Start       | 8:00 AM                             | 3inding       |       |
| Doty, Edward    | otart.      |                                     | Graphics      | Error |
| English, Thomas | Stop:       | 8:00 AM 🔶 🗹 Stop Error              | Front Counter | 3.50  |
| English, Thomas | Note:       | User estimated stop: 5 Actual Stop: | Paid Break    |       |
| Howland, John   |             | 1:11 PM 12/5/23.                    | Printing      |       |
| Rigsdale, Alice |             |                                     | Front Counter | 5.00  |
| Rigsdale, Alice | Ca          | ncel Save                           | _unch         |       |
| Story, Elias    |             |                                     | Front Counter |       |
| Wilder, Roger   | Tue 12/5/23 | 8:15 AM                             | Graphics      |       |

## **Adding Manual Entries**

Sometimes you'll need to record timecard entries manually, like to give a worker credit for time worked offsite or when they forget to clock in. Click **Add Entry**.

|                 | Add Manual | Entries      |                  |        |                        |
|-----------------|------------|--------------|------------------|--------|------------------------|
| Users           |            |              |                  |        |                        |
| Allerton, Mary  | Start:     | 7:55 AM 🤤    | 12 / 11 / 23 🤤 🏢 |        |                        |
| Browne, Peter   | Stop:      | 4:50 PM 🗘    | 12 / 11 / 23 🗘 🛗 |        | Manual entries are     |
| Doty, Edward    |            |              |                  | -( m)- | flogged with on 'A' or |
| English, Thomas | Lunch:     | 11:30 PM 🤤 t | o 12:40 PM 🗘     |        | timeserd reports       |
| Howland, John   | Activity:  | Binding      |                  | U U    | limecaru repons.       |
| Rigsdale, Alice |            |              |                  |        |                        |
| Standish, Rose  | Shift:     | Unassigned   |                  |        |                        |
| Story, Elias    | Note:      |              |                  |        |                        |
| Wilder, Roger   |            |              |                  |        |                        |
|                 |            |              |                  |        |                        |
| All None        | С          | ancel        | Create           |        |                        |

#### Adding leave entries

You can add leave entries for holidays, personal time, sick leave, vacation, or any leave category you've created. Click **Add Leave**. Learn how to <u>assign leave awards to users</u>.

|                 | Add Leave Entry |                     |         |         |                        |
|-----------------|-----------------|---------------------|---------|---------|------------------------|
| Users           | Leave:          | Vacation            | ٢       |         |                        |
| Allerton, Mary  | Time Per Day:   | 8 Hours             |         |         |                        |
| Browne, Peter   | ,               |                     |         |         | Leave awards and       |
| Doty, Edward    | How many Days:  | 1 Skip Satur        | days    | -( 💬 )- |                        |
| English, Thomas |                 | Skip Sund           | ays     | TA / 5  | categories can be      |
| Howland, John   | Start Date:     | 12 / 25 / 23 🗘 🛗    |         |         | added in the Configure |
| Rigsdale, Alice | End Date:       | Manday December 2   | - 2022  | •       | window.                |
| Standish, Rose  | End Date:       | Monuay, December 2: | 5, 2023 |         |                        |
| Story, Elias    | Shift:          | Unassigned          | 0       |         |                        |
| Wilder, Roger   | Note:           |                     |         |         |                        |
|                 | 1000.           |                     |         |         |                        |
|                 |                 |                     |         |         |                        |
| All None        | Cancel          | Cr                  | reate   |         |                        |

## **Printing Timecards**

Virtual TimeClock comes with built-in reports that allow you to print employee timecards by activity, department, leave category, shift, or person. You can also print summary reports for management, accounting, or payroll entry. Click the **Reports** menu and select a report to print or save timecards as a PDF.

| $(\bullet \bullet \bullet)$      | Virtual TimeClock Pro Adr | ministration • 1:36 P | M         |              |                       |             |                          |
|----------------------------------|---------------------------|-----------------------|-----------|--------------|-----------------------|-------------|--------------------------|
| Entry Editor Add Entry Add Leave | Reports V Exp             | ort Approval          | Mess      | aging Backup | ද်္နိုင်<br>Configure |             |                          |
| In Name                          | Status Timeca             | ard Detail            | Time      | Elapsed      | Msgs                  |             |                          |
| Allerton, Mary                   | Out for 🗐 Timeca          | ard Summary           | 1:39 PM   |              |                       | H( \cap ) - | Timecard Detail is the   |
| Browne, Peter                    | Binding                   | Leave                 | 8:15 AM   | 5:21         |                       |             | default worker timecard. |
| Doty, Edward                     | Out Accrue                | d and Used Leave      | 8:00 AM   |              | 1                     |             |                          |
| 🗑 English, Thomas                | Paid B Edit Report        | t Favorites           | 11:56 AM  | 1:40         |                       |             |                          |
| Howland, John                    | Printing                  | Today                 | 8:00 AM   | 5:36         | 3                     |             | Timecard reports can be  |
| 🖮 Rigsdale, Alice                | Lunch                     | Today                 | 12:58 PM  | 0:38         | 2                     |             | customized by clicking   |
| Standish, Rose                   | Out                       | Thu, Nov 30           | 5:02 PM   |              |                       |             | Report Writer in the     |
| Story, Elias                     | Front Counter             | Today                 | 8:00 AM   | 5:36         | 2                     |             | Configure window.        |
| Wilder, Roger                    | Graphics                  | Today                 | 8:15 AM   | 5:21         | 1                     |             |                          |
| Administration Mode              | John Howland (Ad          | dministrator)         | Sample Da | ta           | 0                     |             |                          |

## **Program reports**

User contact lists, telephone lists, late arrival, user status and profile reports can also be printed from the **Reports** menu.

#### **Editing report favorites**

Reports that you run often can be added to the toolbar so they're easy to find and print. Click **My Reports**.

## **Exporting Reports**

Employee hours can be exported to a text file for analysis or imported into your payroll program by clicking **Export**. Click the **Setup** button in the Export window to choose the file format and select what fields to export. Learn more about <u>exporting report data in Virtual TimeClock</u>.

## **Payroll Approval**

Payroll approval is the process of reviewing timecards, making any timecard modifications, generating a payroll report, and closing the payroll period. The Approval dashboard will automatically calculate all regular, overtime, and paid leave hours for the current payroll period. Learn more about payroll approval in Virtual TimeClock.

|   |                 | Time             | card Review          | w & Payroll / | Approval   |          |                  |
|---|-----------------|------------------|----------------------|---------------|------------|----------|------------------|
| Ē | Current period  | d: 11/1/23 to 11 | /15/23               |               |            |          | 0                |
|   | Name            | Regular          | Overtime             | Leave         | Total      | Salaried | Manager Sign Off |
|   | Allerton, Mary  | 88.00            |                      |               | 88.00      |          | ✓                |
|   | Browne, Peter   | 88.25            |                      |               | 88.25      |          | ✓                |
|   | Doty, Edward    | 88.25            | 0.25                 |               | 88.50      |          | ✓                |
|   | English, Thomas |                  |                      | 0.00          | 0.00       | Yes      | ✓                |
|   | Howland, John   | 88.00            |                      |               | 88.00      |          | ✓                |
|   | Rigsdale, Alice |                  |                      | 0.00          | 0.00       | Yes      | ~                |
|   | Refresh         | 0775             |                      |               | Mes        | saqinq   | All Timecards    |
| ï |                 |                  |                      |               |            |          |                  |
|   | 1 Review & App  | prove Hours      | <ul> <li></li> </ul> | Manager A     | pprove All | R        | emove Sign Off   |
| Ì | 2 Run a Payroll | Hours Report     |                      |               |            |          | View Report      |
| - |                 |                  |                      |               |            |          |                  |
|   | 3 Create a Payr | roll Integration | File                 |               |            |          | Save File        |
|   |                 |                  |                      |               |            |          |                  |
|   | 4 Close Your Pa | ayroll Period    |                      |               |            |          | Close Period     |
|   |                 |                  |                      |               |            |          |                  |

## **Review & Approve Hours**

Click **All Timecards** to quickly review the hours worked for each employee in more detail, including the individual punch times. You can click **Sign off All** to approve all hours at once, or sign off timecards individually by clicking on an employees name. Signing off indicates that the hours are accurate and ready for payroll processing.

#### **Payroll Hours Report**

The Payroll Summary report provides a permanent record of all hours worked for the payroll period grouped by hourly workers, salaried workers, workers with no hours for the payroll period, and workers with timecards that have not been signed off.

#### **Payroll Integration File**

You can export a specially formatted file of employee hours that can be imported into several popular payroll programs. If you're not set up for payroll integration, you can still print the Payroll Report for a listing of employee hours that can be manually entered into your payroll system or called in to your payroll processor.

#### **Close Period**

Once all hours for a payroll period have been reviewed, the Payroll Summary report printed, and employee hours exported, the payroll period should be closed. Hours for all workers must be signed off before closing the payroll period. Closing the payroll period will automatically advance the current period starting and ending dates to the next payroll period based on your payroll settings.

#### Why closing payroll periods is important

Virtual TimeClock will use the stored totals from a closed payroll period when running timecards rather than recalculating the totals again based on the current settings for each employee. This is important since wages, overtime, and time deduction rules may have changed. Click to learn more about <u>closing periods in Virtual TimeClock</u>.

## Messaging

Messaging functions like a simple, self-contained email system. Workers can use messaging to notify managers of a missed punch time or request a day off. Managers can communicate directly with workers or broadcast notices of meetings or other company information. Click **Messaging** to open your mailbox. Click to learn more about the <u>messaging feature of Virtual TimeClock</u>.

| Mailbox - John Howland              |                        |                                                                                                    |
|-------------------------------------|------------------------|----------------------------------------------------------------------------------------------------|
| くう くう ごう<br>Reply Reply All Forward |                        | Print Delete                                                                                                    |
| From                                | Date                   | Time                                                                                                    |
| Alice Rigsdale                      | Fri, Nov 24            | 4:20 PM                                                                                                    |
| Elias Story                         | Tue, Nov 28            | 5:00 PM                                                                                                    |
| Alice Rigsdale                      | Wed, Nov 29            | 2:42 PM                                                                                                    |
|                                     |                        |                                                                                                    |
|                                     |                        |                                                                                                    |
|                                     |                        |                                                                                                    |
|                                     |                        |                                                                                                    |
|                                     | Mailbox - John Howland | Mailbox - John Howland<br>Reply Reply All Forward<br>From Date<br>Alice Rigsdale Fri, Nov 24<br>Elias Story Tue, Nov 28<br>Alice Rigsdale Wed, Nov 29 |

## **Configuration Overview**

The Configure window is where you set up and customize your time clock. You can open the Configure window from the administrative toolbar. Configuration settings are grouped in the categories shown below.

#### People

Use these settings to create and edit time clock users, create shifts & schedules, assign leave awards, create and assign departments, configure and assign overtime rules, and create and assign auto time deductions.

## Groups

Use these settings to create and edit display groups, create activities, create out memos, configure breaks & lunches, and customize report options.

## System

Use these settings to define your payroll period, set time & rounding rules, configure global security settings, view your company registration information, and review program logs.

## Data

Use these settings to troubleshoot your database and schedule database backups.

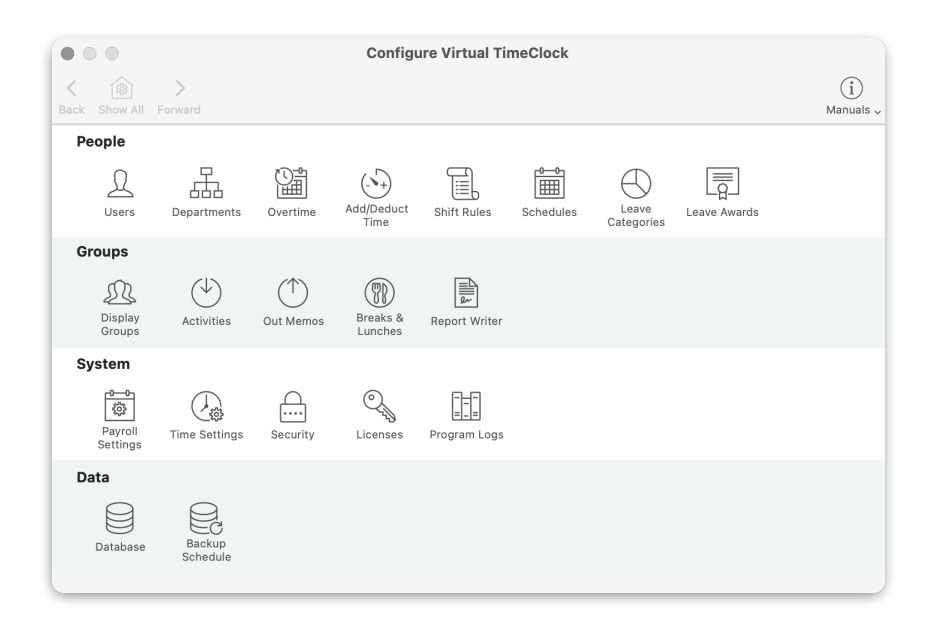

## Users

Virtual TimeClock users include employees who use the time clock to punch in and out, <u>managers</u> who need to monitor their worker's activities, and time clock <u>administrators</u> who have unlimited access to all time clock functions. Users can be added manually or imported.

| Back Show All Forward<br>Everyone<br>Allerton, Mary<br>Browne, Peter<br>Doty, Edward<br>English, Thomas<br>Howland, John<br>Rigsdale, Alice | Configure Users<br>Croups<br>Croups<br>Name: Mary Allerton<br>Address: 48 Main Street<br>Email:<br>Phone 454-2582<br>Mobile:<br>Birthday:                                   | Each user must have a first and last name. All other information is optional and can be added anytime.                                                                                                    |
|----------------------------------------------------------------------------------------------------|----------------------------------------------------------------------------------------------------|----------------------------------------------------------------------------------------------------|
| Standish, Rose<br>Story, Elias<br>Wilder, Roger<br>New User • Delete                                                                        | Social: 123-45-6781<br>Emergency: Isaac 360-3285<br>Access Employment Note:<br>Password Display Group<br>Passcode Interf<br>Sample Data<br>Status: User C<br>Edit<br>Revert | Click the <b>Notes</b> tab to<br>record things like safety<br>training, wage history, and<br>employee reviews.<br>Use the <b>Show</b> button at the<br>bottom of the User list to<br>filter which users are<br>displayed. |

#### Importing users

Users can be imported from a .CSV or QuickBooks .IIF file. Click **Add**, then **Import Users** and follow the instructions for creating the import file.

## Groups

Users must be assigned to at least one display group in order to clock in and out. Managers can be assigned to multiple display groups as both a display group user and a display group manager. Administrators only need to be assigned to a display group if they'll be keeping track of their time.

#### Password

When using the In & Out Board display group interface, new users will be prompted to create a password the first time they select their name. When using the PIN or Passcode interfaces, the user's first password will have to be created for them.

#### Making users inactive

Making a user inactive will remove the employee from all display groups, but you'll still be able to view their timecard history. Deleting the user will also delete their entire timecard history. Click to learn more about <u>inactivating time clock users</u>.

## Departments

Departments allow users to be grouped by role, shift, or location so you can run reports for labor costing and productivity analysis. The department assigned to the user receives credit for all activities performed by that user.

|                    | Configure Departments |                                  |
|--------------------|-----------------------|----------------------------------|
| k Show All Forward |                       | (i)<br>Manuals -                 |
| Admin              | Department Name       | <b>5-14</b>                      |
| Production         | Admin                 | Edit                             |
| Sales              | Department Members    |                                  |
|                    | Browne, Peter         |                                  |
|                    | English, Thomas       |                                  |
|                    |                       | Important Note:                  |
|                    |                       | Users may be assigned to only    |
|                    |                       | one department.                  |
|                    |                       | Assigning a user to a department |
|                    |                       | department assignment.           |
|                    |                       |                                  |
|                    |                       |                                  |
|                    |                       |                                  |
|                    |                       |                                  |
|                    |                       |                                  |
|                    |                       |                                  |
|                    | Edit                  |                                  |

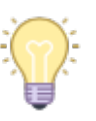

If your employees perform work for multiple departments, you may want to use activities to track their time instead.

## Overtime

You can set the rate and threshold that overtime hours are calculated at. If no overtime rule is assigned to a worker, then all daily and weekly hours are calculated as regular hours worked. Click to learn more about <u>tracking overtime in Virtual TimeClock</u>.

| Overtime Rule             |                           |  |  |
|---------------------------|---------------------------|--|--|
| Rule Name: Daily & Weekly |                           |  |  |
| Rate 1                    | Rate 2                    |  |  |
| Rate 1.5 times base pay   | Rate times base pay       |  |  |
| Weekly 40                 | Weekly                    |  |  |
| Daily                     | Daily                     |  |  |
| Monday 8                  | Monday                    |  |  |
| Tuesday 8                 | Tuesday                   |  |  |
| Wednesday 8               | Wednesday                 |  |  |
| Thursday 8                | Thursday                  |  |  |
| Friday 8                  | ☐ Friday                  |  |  |
| Saturday 8                | Saturday                  |  |  |
| Sunday 8                  | Sunday                    |  |  |
| Consecutive Workweek Days | Consecutive Workweek Days |  |  |
| C 6th Day                 | 6th Day                   |  |  |
| Tth Day                   | Tth Day                   |  |  |
|                           |                           |  |  |
| Cancel                    | Save                      |  |  |

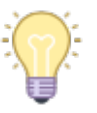

Since you can assign a different overtime rule to each user, it's easy to place employees on alternative work schedules.

## **Auto Time Additions & Deductions**

Auto time additions and deductions allow you to automatically add or deduct time from employee timecards without those employees interacting with the TimeClock.

| Show All Forward     |                                                                   |                                                                                                    |                | (i)<br>Manuals 🗸 |
|----------------------|-------------------------------------------------------------------|----------------------------------------------------------------------------------------------------|----------------|------------------|
| 30 Minutes Deduction | Rule Name:                                                        | 30 Minutes Deduction                                                                                 |                |                  |
|                      | Type:                                                             | Time Deduction                                                                                       | Assigned Users |                  |
|                      | Minutes                                                           | 30                                                                                                   | Allerton, Mary |                  |
|                      | Windtes.                                                          | 30                                                                                                   | Browne, Peter  |                  |
|                      | Hours Worked:                                                     | 6.00                                                                                                 | Doty, Edward   |                  |
|                      |                                                                   |                                                                                                    |                |                  |
|                      | Rule Summary<br>30 minutes will<br>deducted from<br>employee work | be automatically<br>each shift where the<br>s for 6.00 continuous                                    |                |                  |
|                      | hours without a                                                   | an unpaid break.                                                                                     |                |                  |
|                      | A user m<br>Therefor<br>removes                                   | ay only be assigned to one rule.<br>e, assigning a user to a rule<br>them from any prior assignment. | Edit           |                  |
| New Pule Delete      |                                                                   |                                                                                                    | Revert Appl    | v                |

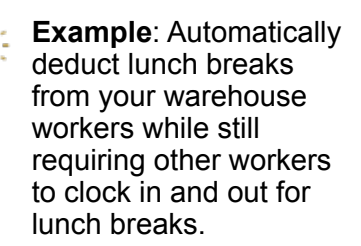

## Shifts

Shifts are clock in and clock out rules that help you control unnecessary overtime because you can set what happens when employees punch in or out outside of their scheduled work hours. Shifts can also be used to track employee tardiness and automatically clock out employees who forget to clock out on their own.

| Court       | esy clock in before yeart work when my shift be | <b>our shift star</b><br>egins at 8:00 Al | <b>ts?</b><br>M. |
|-------------|-------------------------------------------------|-------------------------------------------|------------------|
| Start Time: | 8:00 AM                                         |                                           |                  |
| Activity:   | Binding                                         |                                           | <b>\$</b>        |
| Password:   | Password Required                               |                                           | ]                |
|             |                                                 | Cancel                                    | Start            |

#### Setting up shifts

Setting up shifts is a two-step process: First, create the new shift and define your restrictions. There are two types of clock in and out restrictions. The first type of restriction allows employees to clock in early but records their actual start time as their shift start time. The second type of restriction prevents employees from clocking in before their shift starts within a defined grace period. Clock out restrictions work the same way except the rules are applied to employee stop times. Find more information in the <u>Shifts and Schedules article</u> on our website.

| Show All         Forward         Schedules         Groups         Manue                                                                                                    | )<br>als ~                                                                            |
|----------------------------------------------------------------------------------------------------|---------------------------------------------------------------------------------------|
| Days (8AM-5PM) Shift Name                                                                                                    |                                                                                       |
| Days (8AM-5PM)     Edit       Shift Start:     8:00 AM ♀       Shift End:     5:00 PM ♀                                                                                              | All automatic clock outs record the stop time as the shift end time.                  |
| Lunch: 60 minutes<br>Differential: No Differential Pay                                                                                                    | Clock in and out restrictions<br>are not needed to track<br>employee tardiness or use |
| Clock In Rules         Lunch Rules         Clock Out Rules           Courtesy early start acknowledging shift start time         Courtesy early start acknowledging shift start time | the auto clock out feature.                                                           |
| <ul> <li>Prevent early shift start minutes before shift begins</li> <li>Prevent late start minutes after shift begins</li> </ul>                                                     |                                                                                       |
| Prevent start if shift will exceed hours paid for the                                                                                                    |                                                                                       |

## Schedules

The second step is to assign a shift to the user schedule for each day of the week.

|                     |                                                                                                    |                                                                                                    | Manuals 🗸                                                                                                    |
|---------------------|----------------------------------------------------------------------------------------------------|----------------------------------------------------------------------------------------------------|----------------------------------------------------------------------------------------------------|
| Schedule for Mary A | llerton                                                                                                  |                                                                                                    |                                                                                                    |
|                     | Assigned Shift                                                                                           |                                                                                                    |                                                                                                    |
| Monday:             | Days (8AM-5PM)                                                                                           | 0                                                                                                    |                                                                                                    |
| Tuesday:            | Days (8AM-5PM)                                                                                           | ٢                                                                                                    |                                                                                                    |
| Wednesday:          | Days (8AM-5PM)                                                                                           | ٢                                                                                                    |                                                                                                    |
| Thursday:           | Days (8AM-5PM)                                                                                           | ٢                                                                                                    |                                                                                                    |
| Friday:             | Days (8AM-5PM)                                                                                           | ٢                                                                                                    |                                                                                                    |
| Saturday:           | Unscheduled                                                                                              | ٢                                                                                                    |                                                                                                    |
| Sunday:             | Unscheduled                                                                                              | 0                                                                                                    |                                                                                                    |
|                     | Clear Schedule                                                                                           |                                                                                                    |                                                                                                    |
|                     | Schedule for Mary A<br>Monday:<br>Tuesday:<br>Wednesday:<br>Thursday:<br>Friday:<br>Saturday:<br>Sunday: | Schedule for Mary Allerton<br>Assigned Shift<br>Monday: Days (8AM-5PM)<br>Tuesday: Days (8AM-5PM)<br>Wednesday: Days (8AM-5PM)<br>Thursday: Days (8AM-5PM)<br>Friday: Days (8AM-5PM)<br>Saturday: Unscheduled<br>Sunday: Unscheduled | Schedule for Mary Allerton         Assigned Shift         Monday:       Days (8AM-5PM)         Tuesday:       Days (8AM-5PM)         Wednesday:       Days (8AM-5PM)         Thursday:       Days (8AM-5PM)         Friday:       Days (8AM-5PM)         Saturday:       Unscheduled         Sunday:       Unscheduled         Clear Schedule |

"Unscheduled" will automatically be assigned to each day that's left without an assigned shift.

## **Leave Categories**

Virtual TimeClock includes several common leave categories. These are holiday, personal, sick leave, and vacation. You can add as many additional leave categories as you want and designate how they are paid. Click to learn how to <u>create additional leave categories</u>.

|                                               | Configure Leave Categories                                                            |                  |
|-----------------------------------------------|---------------------------------------------------------------------------------------|------------------|
| ★ ŵ >                                         | rds                                                                                   | (i)<br>Manuals 🗸 |
| Holiday<br>Personal<br>Sick Leave<br>Vacation | Category Name Holiday Calculations Paid Paid up to a limit of hours per entry. Unpaid | Edit             |
| New Category Delete                           | Revert                                                                                | Apply            |

## Leave Awards

Leave benefits can be accrued daily, monthly, given as a yearly allotment, or calculated based on hours worked. There are several built-in leave reports available from the **Reports** menu.

| Back Show All Forward Le                                                                                                    | Configure Leave Awards                                                                                                    |                                                                                                    |
|----------------------------------------------------------------------------------------------------|----------------------------------------------------------------------------------------------------|----------------------------------------------------------------------------------------------------|
| Allerton, Mary<br>Browne, Peter<br>Doty, Edward<br>English, Thomas<br>Howland, John<br>Rigsdale, Alice<br>Standish, Rose<br>Story, Elias<br>Wilder, Roger | Leave Category: Holiday<br>Holiday Award for Mary Allerton<br>Frequency: Yearly Award<br>Hours Per Year: 40<br>40 hours awarded each January 1<br>Anniversary: January 1 Benefit year starting day<br>Carryover Hours: 0 Beginning balance for this benefit year. | Run the <b>Accrual Report</b> to<br>find out how much leave each<br>user has remaining at the end<br>of their benefit year. |
|                                                                                                    | Revert Apply                                                                                                    |                                                                                                    |

#### Adding leave awards

Select a leave category to assign an award frequency, number of hours awarded, and anniversary day. Click to learn more about <u>adding leave entries in Virtual TimeClock</u>.

#### Leave carryover

Leave balances can be carried over from a previous benefit year and entered into the **Carryover Hours** field for each leave category. Click to learn how to <u>carryover hours in Virtual</u> <u>TimeClock</u>.

# **Groups Configuration**

## **Display Groups**

<u>Display groups</u> allow you to set what program rules are in use for your time clock, including what interface employees will use to open their user status window.

## Benefits of display groups

Use display groups to:

- · Limit what activities and out memos workers can select when recording time
- Control <u>user</u> and <u>manager access</u> to program features
- Assign shifts and shift rules to groups of users
- Choose what reports users and managers can view and print
- Set the default activity, out memo, and worker timecard for the group
- <u>Change the time clock interface</u> from an In/Out Board list to PIN or Passcode

|                                   | Configure Display Groups                                |                  |  |
|-----------------------------------|---------------------------------------------------------|------------------|--|
| Ack Show All Forward Users        | Shifts                                                  | (i)<br>Manuals v |  |
| Passcode Interface<br>Sample Data | Group Name: Sample Data                                 | Edit             |  |
|                                   | Settings Users Managers Activities Mem                  | os Reports       |  |
|                                   | Interface: In/Out Board Optio                           | ns               |  |
|                                   | Security:  Password required to login to group          |                  |  |
|                                   | TimeClock Use                                           |                  |  |
|                                   | Password is required to use the timeclock               |                  |  |
|                                   | Show 'Break' button and menu                            |                  |  |
|                                   | Show 'Lunch' button and menu                            |                  |  |
|                                   | Show 'Entry Note' field when clocking in and out        |                  |  |
|                                   | Show 'Entry Note' option in user menus Users & Managers |                  |  |
|                                   | ✓ 'Missed Stop' error when elapsed time exceeds         | 12 hours         |  |
|                                   | Shift Rules                                             |                  |  |
|                                   | First Shift: No Rule                                    | 8                |  |
|                                   | Second Shift: No Rule                                   | ٥                |  |
|                                   | Third Shift: No Rule                                    | ٥                |  |
|                                   |                                                         |                  |  |
| New Group Delete                  | Revert                                                  | Apply            |  |

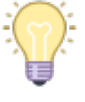

A user can be assigned to more than one display group.

|   | ~    |
|---|------|
| 1 | 1-   |
|   | · ]- |
| Х | 1.   |
| 1 | -    |
|   |      |

TimeClock Users is the default program display group.

#### Changing Display Groups

Change the display group by selecting Logout of Display Group from the File menu.

## Activities

All time clock entries are recorded with an activity, which allows employees to assign time to specific tasks, jobs, projects, functions, or locations. To learn more about activities, review the <u>Overview of Activity Tracking Knowledge Base article</u> on our website.

| • • •                                                                          | Configure Activities                                                                                                    |                                                                      |                                                                                                    |
|--------------------------------------------------------------------------------|----------------------------------------------------------------------------------------------------|----------------------------------------------------------------------|----------------------------------------------------------------------------------------------------|
| K Back Show All Forward                                                        |                                                                                                    | (i)<br>Manuals 🗸                                                     |                                                                                                    |
| All Activities<br>Binding<br>Delivery<br>Front Counter<br>Graphics<br>Printing | Activity Name Binding Activity Use Inactive Not available when clocking in or changing activity. Still used for reports.                                                                                                    | Edit<br>Assigned Display Groups<br>Passcode Interface<br>Sample Data | The ability to create new<br>activities on-the-fly when<br>starting work is a user action<br>that needs to be enabled for<br>the display group. |
|                                                                                | <ul> <li>TimeClock and Manual Entries<br/>Available when clocking in, changing activity,<br/>and adding manual entries.</li> <li>Manual Entries Only<br/>Available only when adding manual entries.</li> <li>Time Calculations</li> <li>Paid</li> <li>Paid</li> <li>Paid</li> <li>Paid</li> <li>Paid</li> <li>Paid points per entry</li> </ul> |                                                                      | Only paid activities are<br>included in the total hours<br>worked for each employee.                                                            |
| New Activity Delete                                                            | Revert Apply                                                                                                    | Edit Group Activities                                                |                                                                                                    |

## Activity status

The activity status determines when an activity can be selected. Most activities should be available when clocking in but some activities should only be available when adding manual entries, like when giving a worker credit for travel time or offsite training.

## **Out Memos**

Out memos are temporary notes that are left when an employee stops working and are not included on employee timecards.

| ogan Pau   | Ison                   |        |     |   |
|------------|------------------------|--------|-----|---|
| Stop Time: | 12:51 PM               |        |     |   |
| Out Memo:  | Out<br>Out for the day |        |     |   |
| Password:  | Custom Memo            |        |     |   |
|            |                        | Cancel | Sto | р |

Users can create a one-time custom memo when stopping work, like "Back by 3 PM"

The ability to create custom memos is a user action that needs to be enabled for the display group.

## **Breaks & Lunches**

Going on break or taking a lunch automatically records a stop time for the existing activity. Employees can choose a new activity or continue an existing one when returning.

#### **Setting break limits**

Since only paid breaks and lunches are included in the total hours worked for each employee, you can limit paid breaks and lunches until a maximum time threshold is reached.

| •   | Configure Breaks & Lunches                |                                           |  |  |
|-----|-------------------------------------------|-------------------------------------------|--|--|
| Bad | k Show All Forward                        | (j)<br>Manuals v                          |  |  |
|     | Break Button                              | Lunch Button                              |  |  |
|     | Report Label: Paid Break                  | Report Label: Lunch                       |  |  |
|     | O Paid                                    | ○ Paid                                    |  |  |
|     | O Paid with a limit of minutes per break. | O Paid with a limit of minutes per lunch. |  |  |
|     | O Paid with a limit of minutes per shift. | O Paid with a limit of minutes per shift. |  |  |
|     | O Unpaid                                  | O Unpaid                                  |  |  |
|     |                                           |                                           |  |  |
|     |                                           | Revert Apply                              |  |  |

## **Report Writer**

The built-in Report Writer allows you to create, copy, and customize timecard reports.

| Activity Dotoil                      | Papart Nama   |                                          | Display Groups (Usors)                       |
|--------------------------------------|---------------|------------------------------------------|----------------------------------------------|
| Activity Detail                      | Report Name   |                                          | Warehouse                                    |
| Activity Summary                     | Timecard Deta | il Edit                                  | TimeClock Users                              |
| Departmental Summary<br>Leave Detail | Report Type:  | <ul><li>Detail</li><li>Summary</li></ul> |                                              |
| Shift Detail                         | Time Totals:  | Decimal Hours (8.25)                     |                                              |
| Shift Summary<br>Timecard Daily      | Include Who:  | Selection & Sort                         |                                              |
| Timecard Detail                      | Display:      | Report Options                           |                                              |
| Timecard Summary                     | Format:       | Font & Layout                            | Display Groups (Managers)<br>TimeClock Users |
| Worker Leave                         | Date Range:   | Current period                           | Warehouse                                    |
|                                      |               |                                          |                                              |

If you have a default report that you've customized and wish to keep, change the report name before restoring default reports.

## **Time Totals**

Total hours on reports can either be displayed as decimal hours (8.25) or hours and minutes (8:15).

#### **Include Who**

Click the **Selection & Sort** button to choose what timecard entries are to be selected, and how they are to be grouped and sorted for each timecard report.

#### Display

Click the **Report Options** button to include subtotals, gross wages, leave and activity summaries, employee identification numbers, social security numbers, timecard notes, optional report columns, and signature lines.

| Керо                                                                                                    | T Options                                                                                                    |  |  |  |
|----------------------------------------------------------------------------------------------------|----------------------------------------------------------------------------------------------------|--|--|--|
| <ul> <li>Report Totals</li> <li>Subtotal Daily Hours</li> <li>Subtotal Weekly Hours</li> <li>Subtotal Group Hours</li> <li>Total Unpaid Hours</li> </ul> | Include  Activities  Breaks & Lunches  Employee ID  Leave In Separate Column                                                               |  |  |  |
| <ul> <li>Total Salaried Worker Hours</li> <li>Total Gross Wages</li> <li>Show Hourly Wage/Salary</li> </ul>                                              | <ul> <li>Page Break Between Groups</li> <li>Social Security Number</li> <li>Timecard Entry Notes</li> <li>Workers With No Hours</li> </ul> |  |  |  |
| Summary Totals                                                                                                    | Signatures                                                                                                    |  |  |  |
| Activity Summary                                                                                                    | Supervisor Signature                                                                                                    |  |  |  |
| Leave Summary                                                                                                    | Worker Signature                                                                                                    |  |  |  |
| Shift Summary                                                                                                    | Signature Text                                                                                                    |  |  |  |
| Some report options may be disabled because of Selection & Sort settings.                                                                                |                                                                                                    |  |  |  |
| Cancel                                                                                                    | Save                                                                                                    |  |  |  |

You can customize your worker signature line by clicking the **Signature** 

Text button.

#### Format

Click the **Font & Layout** button to change the page layout for each timecard report, including margins, font size, line spacing, font, and the orientation of the report.

#### **Date Range**

You can set the default date range for the report. In most cases, this will be the current period.

#### **Restoring default reports**

Click the **Tools** button to restore the original settings of the default reports if they are lost through customization or accidentally deleted.

# **System Configuration**

## **Payroll Settings**

The payroll period settings define your payroll period frequency (how often you get paid), allow you to set your current payroll period, and enable electronic timecard approval. For more information about payroll periods, review this article.

| Configure P                                                                                 | ayroll Settings                                                                                               |
|---------------------------------------------------------------------------------------------|----------------------------------------------------------------------------------------------------|
| Show All Forward                                                                            | (j)<br>Manuals v                                                                                              |
| Payroll Frequency<br>Semi-Monthly                                                           | Electronic Timecard Approval           Hourly worker timecard approval         Salaried worker laste approval |
| 16th                                                                                        | Manager timecard approval                                                                                     |
| Current Payroll Period<br>Start Date: 11/01/23<br>End Date: 11/15/23<br>Reopen Prior Period | Payroll Export None Setup ?                                                                                   |
|                                                                                             | Revert Apply                                                                                                  |

## Reopening a closed payroll period

If a payroll period is closed early, any new entries for the closed period are recorded but not totaled when timecards are printed. You also can't edit entries until the period is reopened. Select **Reopen Prior Period** to edit entries in a past payroll period.

Note: If you reopen a prior period, current time clock settings will apply to the entries.

#### **Electronic Timecard Approval**

When electronic timecard approval is enabled for hourly workers, the default user timecard report will contain an approval header that allows users to electronically approve their timecard. Salaried workers will have the option to approve their paid leave time for the payroll period. When electronic timecard approval is enabled for managers, the Payroll Approval dashboard will contain the option for managers to approve timecards for workers within their group. Approval is simply a way to document that the timecard has been reviewed.

|                                                                                                    |                                                                                                    |                     | Timeca             | d Detail R        | eport (Pa | ge 1 o | f 2)    |           |            |       |
|----------------------------------------------------------------------------------------------------|----------------------------------------------------------------------------------------------------|---------------------|--------------------|-------------------|-----------|--------|---------|-----------|------------|-------|
| Report Dates                                                                                                    | ↓<br>Refrest                                                                                                    | 1                   |                    |                   |           |        |         |           | PDF        | Print |
| My elec<br>with all                                                                                                    | My electronic timecard accurately reflects all hours worked. I was provided with all meal and rest periods, except as noted on my timecard. |                     |                    |                   |           |        |         |           |            |       |
| Timecard Detail Report<br>Nathan's Company - Free Evaluation License (176 entries remain)<br>Contact Redcort Software at (559) 434-8544 or support@redcort.com for assistance. |                                                                                                    |                     |                    |                   |           |        |         |           |            |       |
|                                                                                                    | 11/16/23 - 11/30/23                                                                                                    |                     |                    |                   |           |        |         |           |            |       |
| Allerton, Mary                                                                                                    |                                                                                                    |                     |                    |                   |           |        |         |           |            |       |
| Day                                                                                                    | Date                                                                                                    | Start               | Stop               | Activity          | Unpaid    | Leave  | Regular | Weekly OT | Total Paid |       |
| Thu                                                                                                    | 11/16                                                                                                    | 8:01 AM             | 12:04 PM           | Binding           |           |        | 4.00    |           |            |       |
|                                                                                                    |                                                                                                    | 12:04 PM<br>1:03 PM | 1:03 PM<br>5:02 PM | Lunch<br>Delivery | 1.00      |        | 4.00    |           | 8.00       |       |

## **Time Settings**

These settings control where the time clock gets its time stamp, when the workweek starts, and how start and stop times are rounded on timecards.

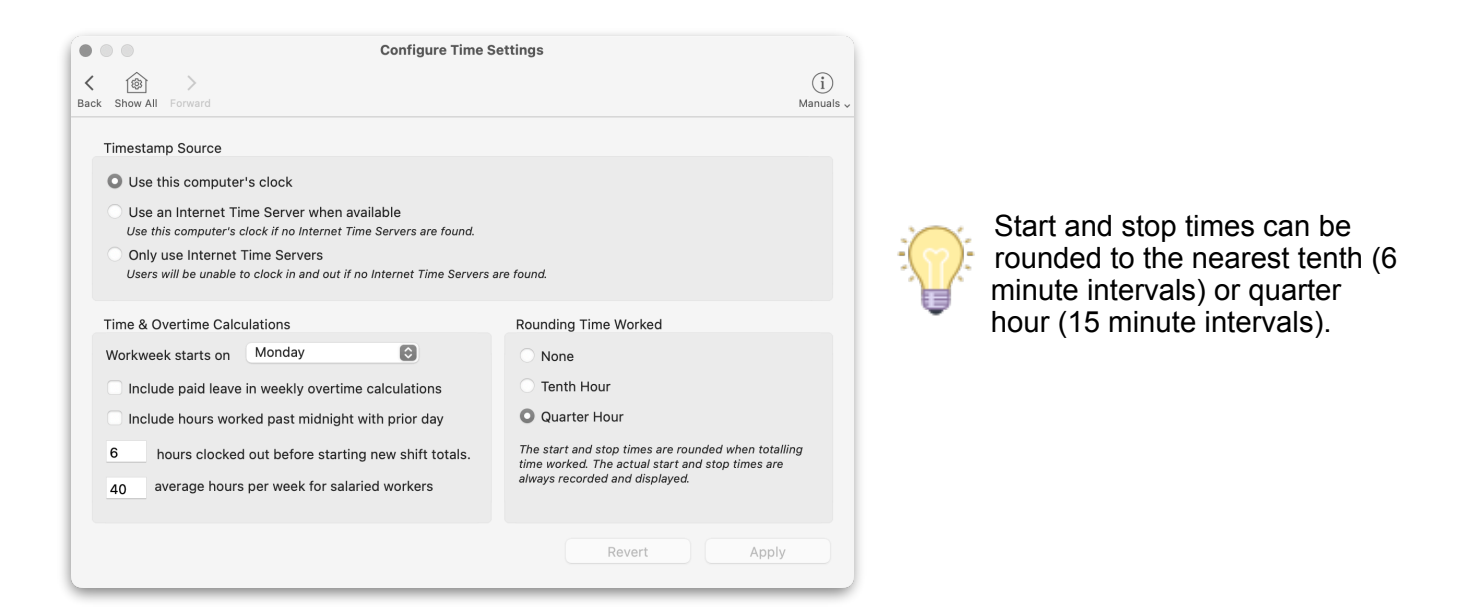

## Security

Password protecting administrative features will prevent employees from editing their own timecards, overriding shift restrictions, and buddy punching. You can also set what password rules are in use for your time clock.

| Configure Securit                                        | y<br>(i)<br>Manuals -                                                                                              | PIN interface users              |
|----------------------------------------------------------|----------------------------------------------------------------------------------------------------|----------------------------------|
| Password is required to turn on Administration           | Password Rules                                                                                                    | are only affected by the minimum |
| Program Administrators                                   | 💟 Users can modify their password                                                                                  | password length rule.            |
| Howland, John                                            | Forbid user name in password                                                                                       |                                  |
|                                                          | Minimum password length                                                                                            | Lisers can change their          |
|                                                          | Case sensitive passwords                                                                                           | - passwords from the             |
|                                                          | Require strong passwords                                                                                           | Actions menu of their            |
|                                                          | <ul> <li>At least 8 characters long,</li> <li>contains an uppercase letter,</li> <li>a lowercase letter</li> </ul> | User Status window.              |
| Edit                                                     | <ul> <li>a number,</li> <li>and a special character.</li> </ul>                                                    |                                  |
| Manager and User security settings are configured within |                                                                                                    |                                  |
| each Display Group.                                      | Revert Apply                                                                                                    |                                  |

## Licenses

The registered company name and address will appear on the top of all reports. To change your company name or address, please contact Redcort Software. If you have not purchased a license, visit our <u>store page</u> for pricing information or <u>contact us</u> for a copy of your already purchased license.

| •••                  | Lice   | enses                             |
|----------------------|--------|-----------------------------------|
| Show All Forward     |        | (j)<br>Manuals v                  |
| Company Info         |        | License                           |
| Redcort Software Inc |        | Free Trial: 176 entries remaining |
|                      | Modify | Enter License Key                 |

## **Program Logs**

Program Logs are a valuable resource when determining what system processes occurred, who initiated the process, and when.

|                                                                                                    | Program Logs                                                                                                    |
|----------------------------------------------------------------------------------------------------|----------------------------------------------------------------------------------------------------|
| K 🔞 ><br>Back Show All Forward                                                                                      | (i)<br>Manuais                                                                                                    |
| <ul> <li>Audit Logs</li> <li>Audit.log</li> <li>Backup Logs</li> <li>Fror Logs</li> <li>Information Logs</li> </ul> | Record ID: 21463<br>User: Edward Doty<br>Original Entry<br>Entry Date: 12/4/23<br>Stop Original: 8:00 AM 12/4/23<br>Stop Original: Yes.<br>Entry Modifications<br>Stop Modified: 5:00 PM 12/4/23<br>Stop Error Original: Yes.<br>Entry Modified: No.<br>2023-12-05 1:46:07 PM [ 2310151 ] - Timecard Sign Off<br>Performed by: John Howland<br>Period: 12/1/23 to 12/15/23<br>User IDs: 14<br>2023-12-05 1:46:01 PM [ 2310151 ] - Payroll Settings reopened a closed period.<br>Any overnight entries were split for 11/1/23 - 11/30/23<br>2023-12-05 1:46:08 PM [ 2310151 ] - Timecard Sign Off<br>Performed by: John Howland<br>Period: 11/1/23 to 11/15/23<br>User IDs: 20, 17, 14, 2, 8, 16, 11, 18, 9<br>2023-12-05 2:31:25 PM [ 2310151 ] - Closed Payroll Period.<br>Closed by: John Howland (verified by password).<br>Closed From: 11/1/23<br>Closed Through: 11/15/23<br>2023-12-05 2:33:18 PM [ 2310151 ] - Administrator Mode activated by John Howland<br>2023-12-05 2:36:06 PM [ 2310151 ] - Administrator Mode activated by John Howland |
| Export De                                                                                                    | ete Print                                                                                                    |

#### Audit logs

Use the audit logs to view modifications to timecards, when manual entries are added, and when payroll periods are closed.

#### **Backup logs**

Use the backup logs to verify scheduled backups were successful.

#### **Error logs**

The error logs may help in determining the events surrounding an unexpected program termination or other uncharacteristic program behavior.

#### Information logs

The information logs record general program information.

## Database

Virtual TimeClock uses an embedded SQL database engine that manages your company data file which contains all user information, timecard entries, messages, and configuration settings.

You can create and use multiple company data files, but most companies will create a single data file that is used by all workers.

|                  |                                                               | Configure Database                                                                            |                              |                  |
|------------------|---------------------------------------------------------------|-----------------------------------------------------------------------------------------------|------------------------------|------------------|
| <b>く</b><br>Back | Show All Forw                                                 | ard                                                                                           |                              | (i)<br>Manuals 🗸 |
|                  | Database                                                      |                                                                                               |                              |                  |
|                  | Name:<br>Location:                                            | Sample TimeClock Database.vtcData<br>/Users/Shared/TimeClock Data/Sample Data                 |                              |                  |
|                  | Created:<br>File Size:<br>Schema:<br>Security:<br>SQL Engine: | Friday, December 1, 2023 at 3:14 PM<br>3.21 MB<br>619<br>Database file is encrypted<br>3.39.4 | Verify<br>Compact<br>Reindex |                  |
|                  |                                                               |                                                                                               | Close Database File          |                  |

#### Troubleshooting

If Virtual TimeClock begins to produce unexpected results, the first thing to do is quit and restart the program. If that doesn't resolve the problem, shut down and restart the computer and then test the functionality of Virtual TimeClock again.

If the above steps don't help, you can **Verify** your database file is in good working order and **Reindex** the database tables.

## **Backup Schedule**

The built-in backup utility allows you to schedule daily or repeating backups. Click to learn how to backup your time clock data.

|                            | Configure Backup Schedule                                                           |                      |    |                                                    |
|----------------------------|-------------------------------------------------------------------------------------|----------------------|----|----------------------------------------------------|
| Scheduled Back             | ins                                                                                 | (j)<br>Manuals v     |    | You should periodically check the program logs     |
| Schedule:                  | No scheduled backups     Backup Every Day      at 1:35 AM      Backup every 4 hours |                      | Ĵ. | to verify your backup is successful.               |
| History:<br>Backup Folder: | Keep the last 3 backup files                                                        | Select               |    | Don't store backups on<br>the same computer as     |
| Next Backup:               | N/A                                                                                 | Run Scheduled Backup | Ŭ  | computer crashes, it will<br>take the database and |
|                            | (                                                                                   | Revert Apply         |    | the backups with it.                               |

#### Moving and restoring your time clock data

You may need to restore your database from a backup file for a variety of reasons. The two most common are hardware failure and needing to move Virtual TimeClock to another computer. Review the <u>Pro Edition Moving Guide</u> for more information.

## **Assistance & Technical Support**

See the **Help** menu for online support resources, blogs and troubleshooting articles. We include 30 days of complimentary technical support with your new software license. Our optional annual Software Maintenance & Support program provides ongoing technical support and free software upgrades. If you are not enrolled in Maintenance and Support and need assistance, a technical support incident may be purchased at any time.

Copyright 1986-2023 Redcort Software Inc. All Rights Reserved. Virtual TimeClock and Virtual TimeClock Pro are registered trademarks of Redcort Software Inc. All other names mentioned are trademarks or registered trademarks of their respective holders in the United States and other countries.